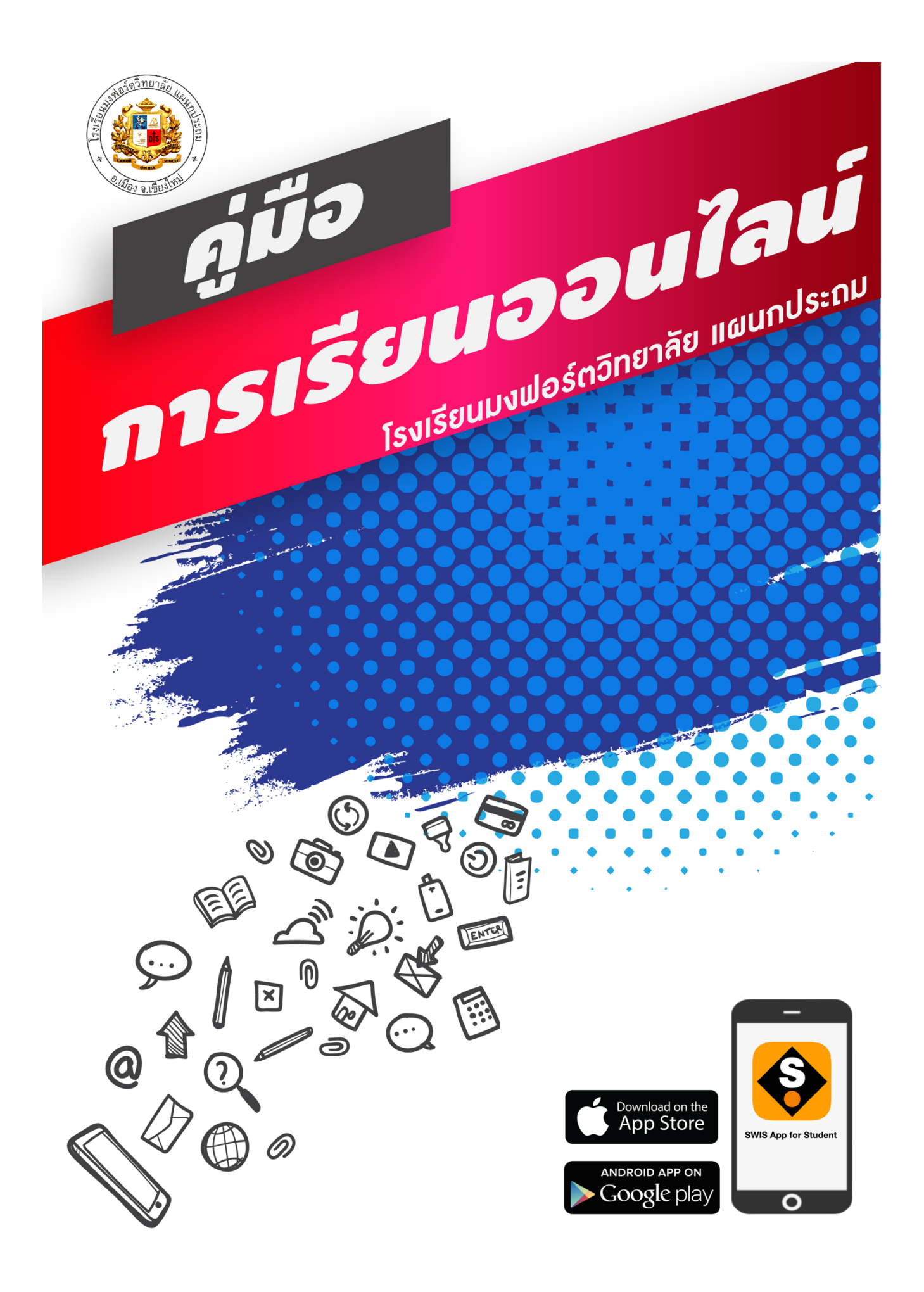

# คู่มือการเรียนออนไลน์ โรงเรียนมงฟอร์ตวิทยาลัย แผนกประถม

การเรียนออนไลน์ของโรงเรียน จะใช้ระบบ Student Dashboard เป็นช่องทางหลักในการเรียนและสื่อสารกับ นักเรียนและผู้ปกครอง โดยคุณครูจะส่งกำหนดการสอน เนื้อหาบทเรียน คลิปวีดีโอ แบบฝึกหัด แบบทดสอบ งาน มอบหมาย และการนัดหมายต่างๆ ผ่านเมนู การบ้าน/เนื้อหาออนไลน์ ทั้งนี้จะมี SWIS App for Student ซึ่งเป็นแอปพลิเคชัน บนอุปกรณ์เคลื่อนที่ ที่จะคอยแจ้งเตือนข่าวสาร หรืองานมอบหมายต่างๆ ให้กับนักเรียน/ผู้ปกครองได้รับทราบแบบ เรียลไทม์

สำหรับการเรียนการสอนสด (Live) ทางโรงเรียนเลือกใช้ Application Zoom เป็นเครื่องมือในการเรียนหรือพบครู ประจำชั้น คุณครูจะทำการจัดส่งลิงก์ หมายเลขห้อง และรายละเอียดการเข้าใช้งานให้กับนักเรียนได้รับทราบล่วงหน้าผ่าน ทาง Student Dashboard

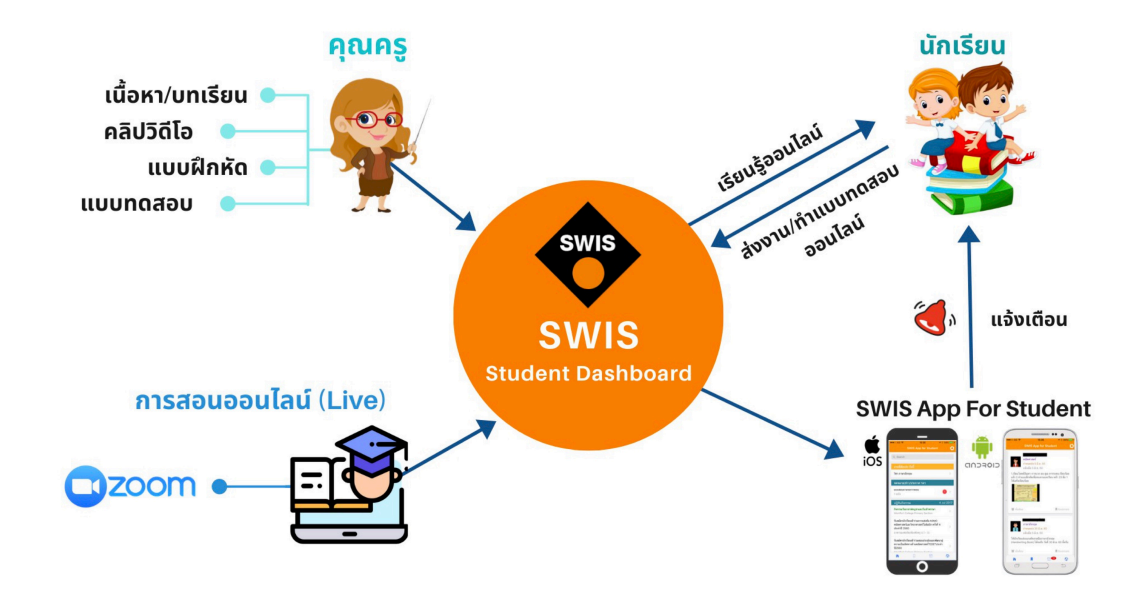

# สารบัญ

| 1. | เตรียมความพร้อมด้าน Software              |    |
|----|-------------------------------------------|----|
|    | 1.1 การติดตั้ง SWIS App for Student       | 1  |
|    | 1.2 การลงชื่อเข้าใช้ SWIS App for Student | 3  |
|    | 1.3 การติดตั้ง Zoom Cloud Meetings        | 4  |
| 2. | การใช้งานระบบการเรียนรู้ออนไลน์           |    |
|    | 2.1 การเข้าสู่ระบบ Student Dashboard      | 7  |
|    | 2.2 การเข้าคูบทเรียน และงานมอบหมาย        | 9  |
|    | 2.3 การส่งงานผ่านระบบออนไลน์              | 10 |
|    | 2.4 การทำแบบทคสอบออนไลน์                  | 12 |
|    | 2.5 การเข้าเรียนออนไลน์ (Live)            | 14 |

### หน้า

# 1. การเตรียมความพร้อมด้าน Software

## 1.1 การติดตั้ง SWIS App for Student

SWIS App for Student เป็นแอพลิเคชั่นที่พัฒนาโดยมูลนิธิคณะเซนต์คาเบรียลแห่งประเทศไทย ใช้สำหรับแจ้งเตือนข่าวสารต่างๆ จากระบบ Student Dashboard สามารถติดตั้งได้ทั้งบนอุปกรณ์ที่ใช้ ระบบปฏิบัติการ IOS (iPhone/iPad) และ Android (มือถือ/แท็บเล็ต ยี่ห้อต่างๆที่ไม่ใช่ Apple เช่น Samsung, Huawei, Oppo, ๆลๆ)

การติดตั้ง SWIS App for Student บนอุปกรณ์ที่ใช้ระบบปฏิบัติการ IOS สามารถเลือกวิธีใดวิธีหนึ่ง ดังนี้

<u>วิธีที่ 1</u> ติดตั้งผ่าน App Store

เลือก icon App Store -> กด ค้นหา -> พิมพ์ swis app for student -> เลือก รายการ swis app for student -> กด ติดตั้ง

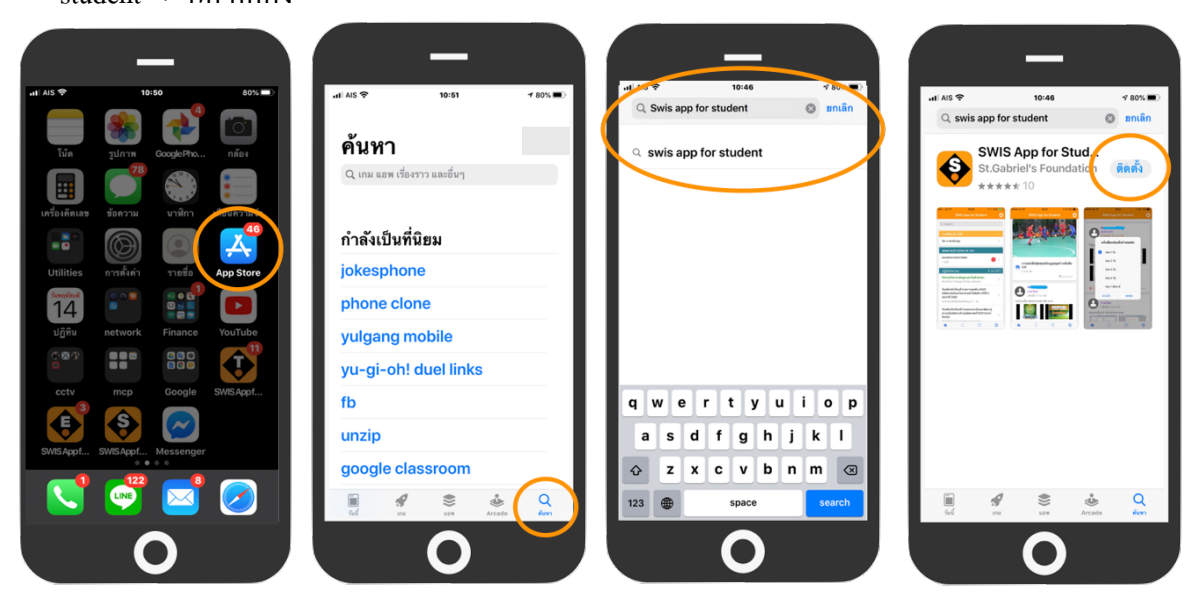

# <u>วิธีที่ 2</u> สแกน QR Code

ให้แสกน QR Code ค้านล่างนี้ แล้วเลือกติดตั้ง

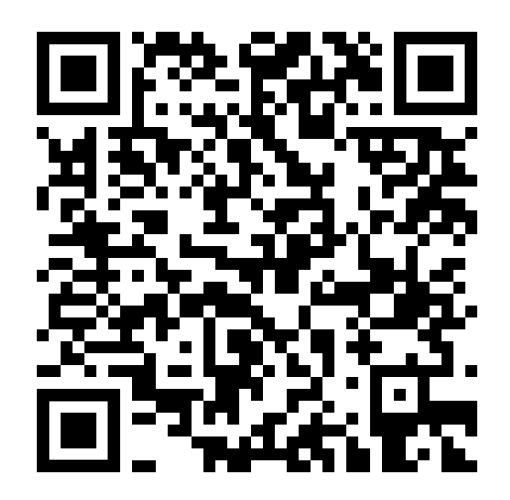

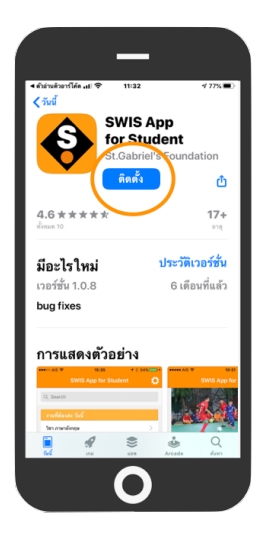

การติดตั้ง SWIS App for Student บนอุปกรณ์ที่ใช้ระบบปฏิบัติการ Android สามารถเลือกวิธีใดวิธี หนึ่งดังนี้

วิธีที่ 1 ติดตั้งผ่าน Play Store

เลือก icon Play Store -> พิมพ์ swis app for student ในช่องก้นหา -> เลือก swis app for student จากผลลัพธ์การก้นหา -> กดปุ่ม ติดตั้ง

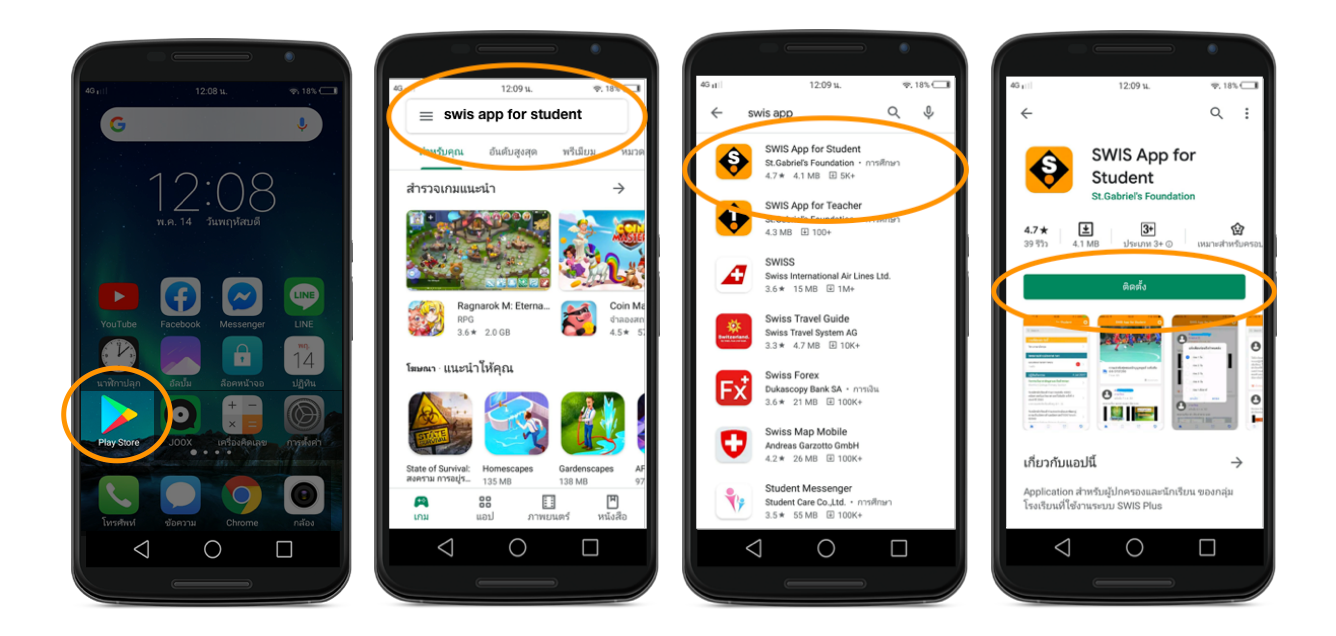

<u>วิธีที่ 2</u> สแกน QR Code ให้แสกน QR Code ด้านถ่างนี้ แถ้วเถือกติดตั้ง

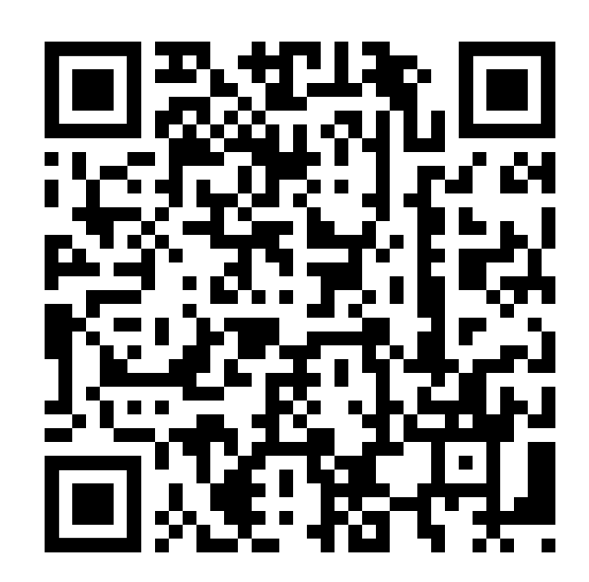

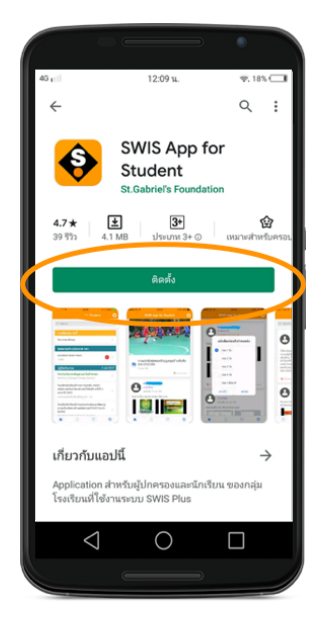

### 1.2 การลงเชื่อเข้าใช้ SWIS App for Student

SWIS App for Student จะใช้ login เดียวกับระบบ Student Dashboard วิธีการเข้าใช้งาน แอพพลิเคชั่น ดังนี้

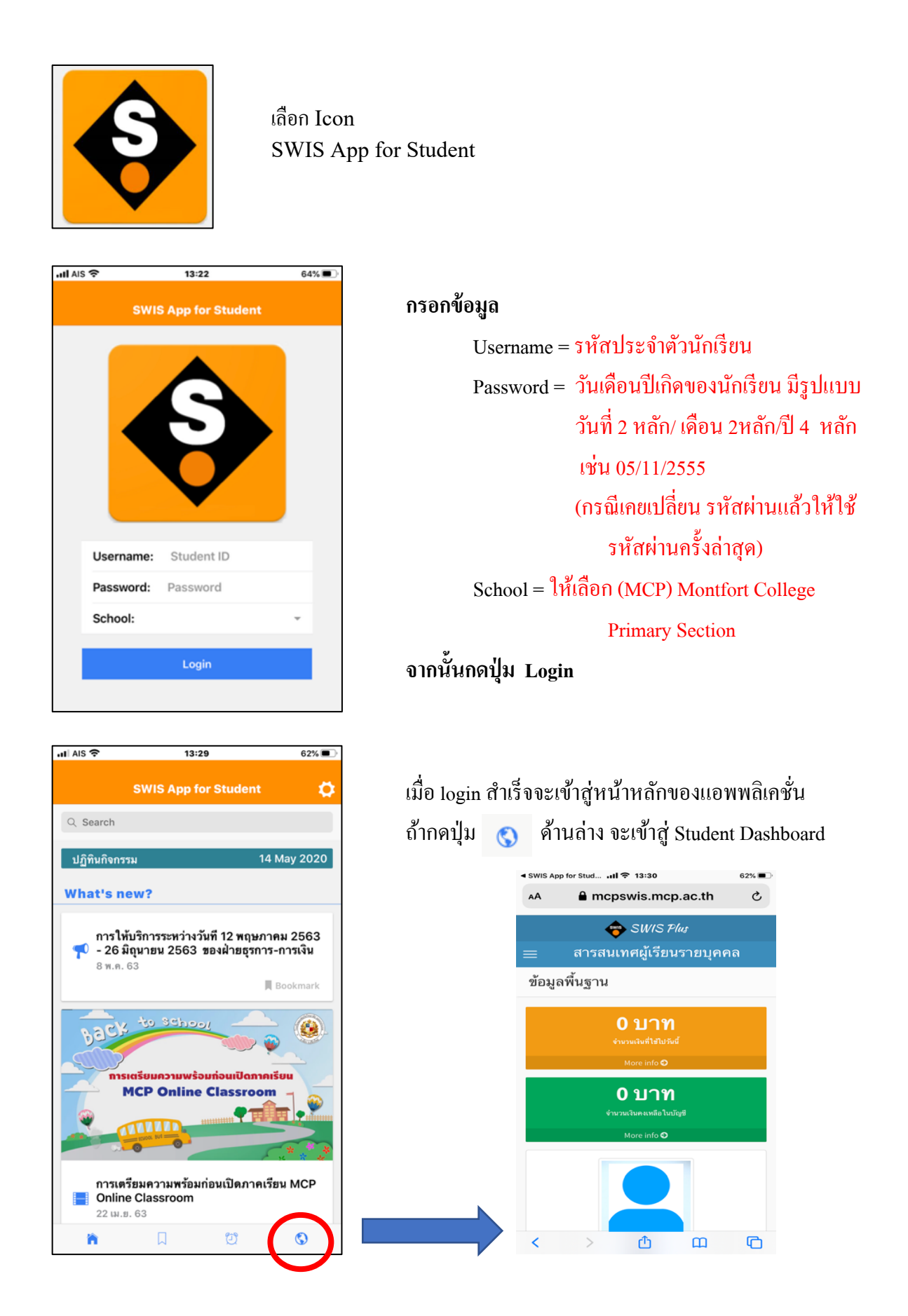

# 1.3 การติดตั้ง ZOOM Cloud Meetings

Zoom จะใช้ในการเรียนออนไลน์แบบสด (Live) หรือครูประจำชั้นพบกับนักเรียน สิ่งที่จำเป็นที่ นักเรียนต้องเตรียมสำหรับการใช้งาน Zoom มีดังนี้

- อุปกรณ์ที่จะใช้งาน สามารถเลือกติดตั้ง Zoom ได้ในหลากหลายอุปกรณ์ไม่ว่าจะเป็น Mobile Phone, Tablet, Notebook, Computer PC (กรณีที่ใช้ PC อาจจะต้องมี กล้อง Webcam เพื่อให้คุณครู เห็นภาพนักเรียน \*กรณีที่ไม่มี webcam สามารถเข้าเรียนได้ แต่คุณครูจะไม่เห็นภาพนักเรียน)
- อุปกรณ์หูฟังและไมโครโฟน ไม่แนะนำให้ใช้ลำโพงและไมโครโฟนที่มากับเครื่องเนื่องจากเสียง อาจจะไม่ชัดเจน

# ♦ วิธีการติดตั้ง Zoom บนอุปกรณ์ระบบ IOS

เลือก icon App Store -> กด ค้นหา -> พิมพ์ zoom cloud meetings -> เลือก รายการ zoom cloud meetings -> กด ติดตั้ง

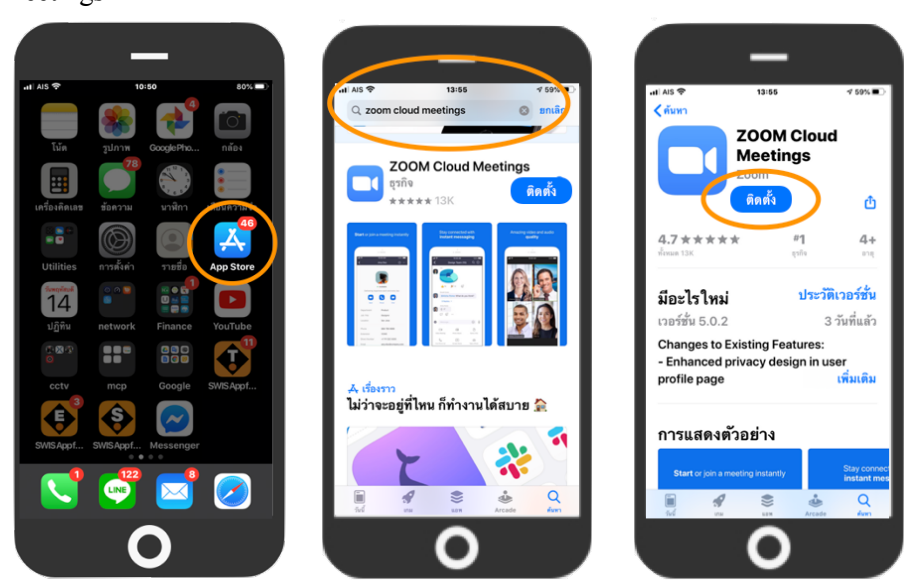

## จิธีการติดตั้ง Zoom บนอุปกรณ์ระบบ Android

เลือก icon Play Store -> พิมพ์ zoom cloud meetings ในช่องค้นหา -> เลือก zoom cloud meetings จากผลลัพธ์การค้นหา -> กดปุ่ม ติดตั้ง

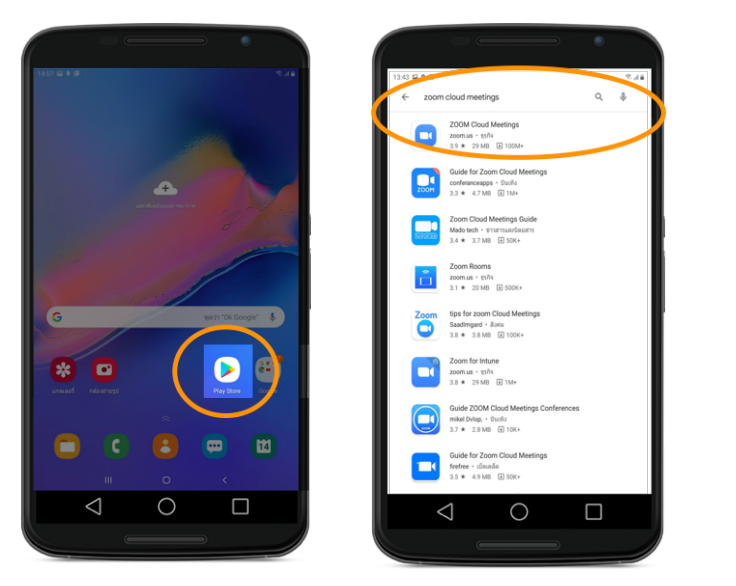

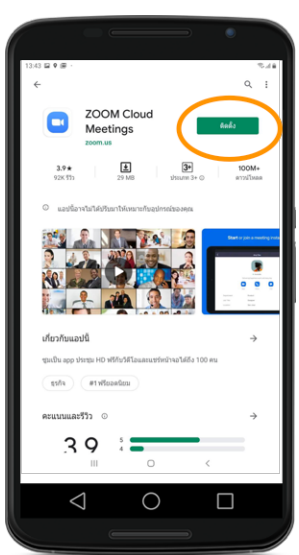

จิริการติดตั้ง Zoom บน Computer Notebook/PC ทั้งระบบ Windows และ Macintosh

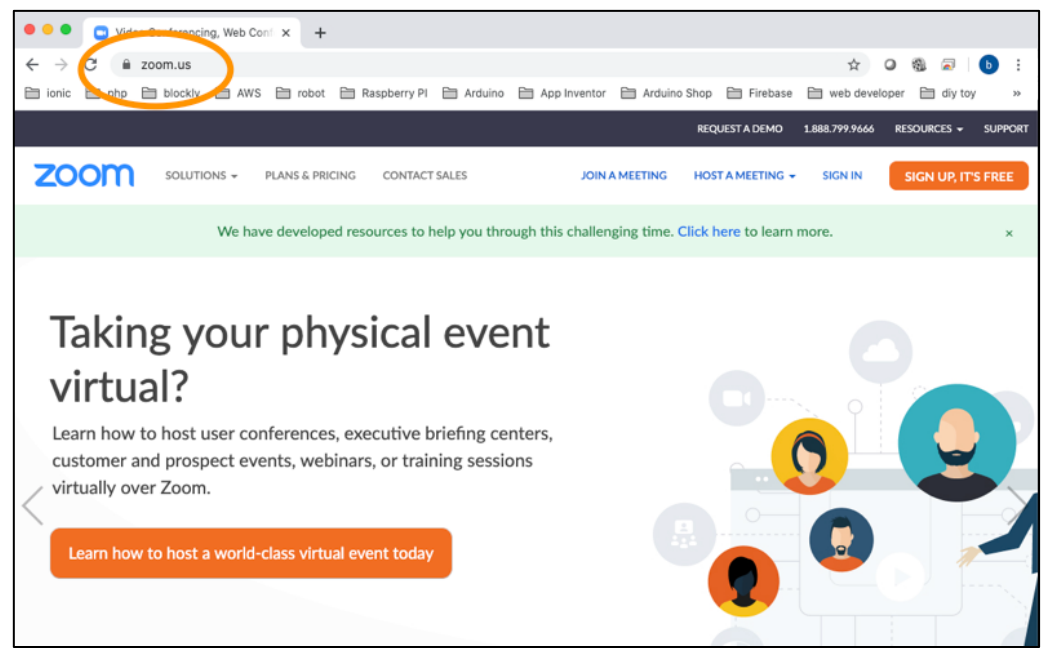

เปิด Web Browser (เช่น Chrome หรือ Internet Explorer)

เข้าสู่เว็บไซต์ <mark>zoom.us</mark>

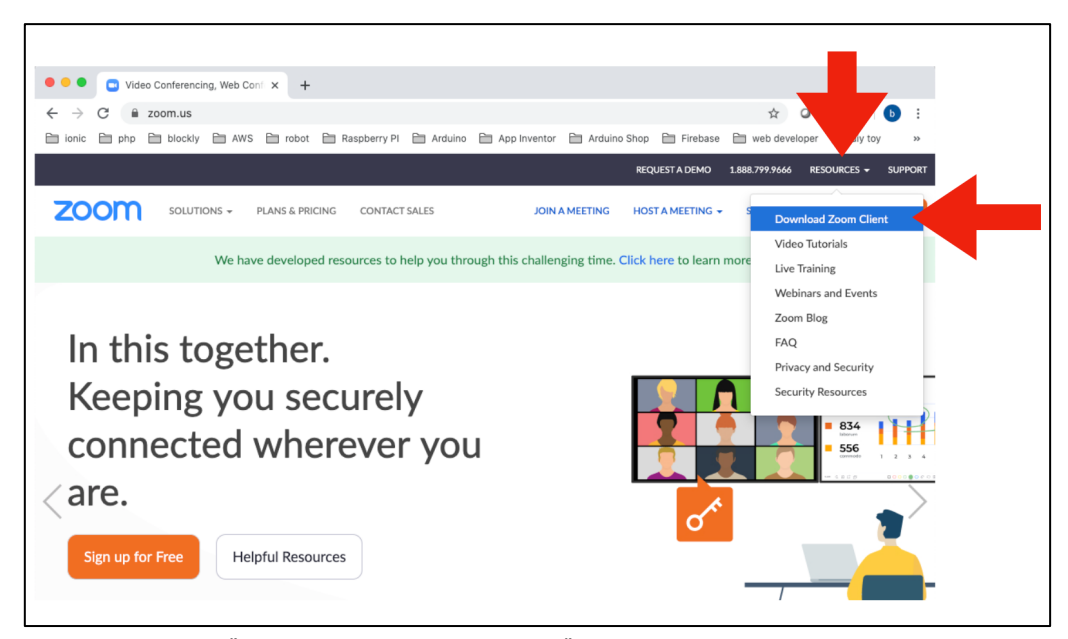

เลือกเมนู RESOURCES และเลือก Download Zoom Client

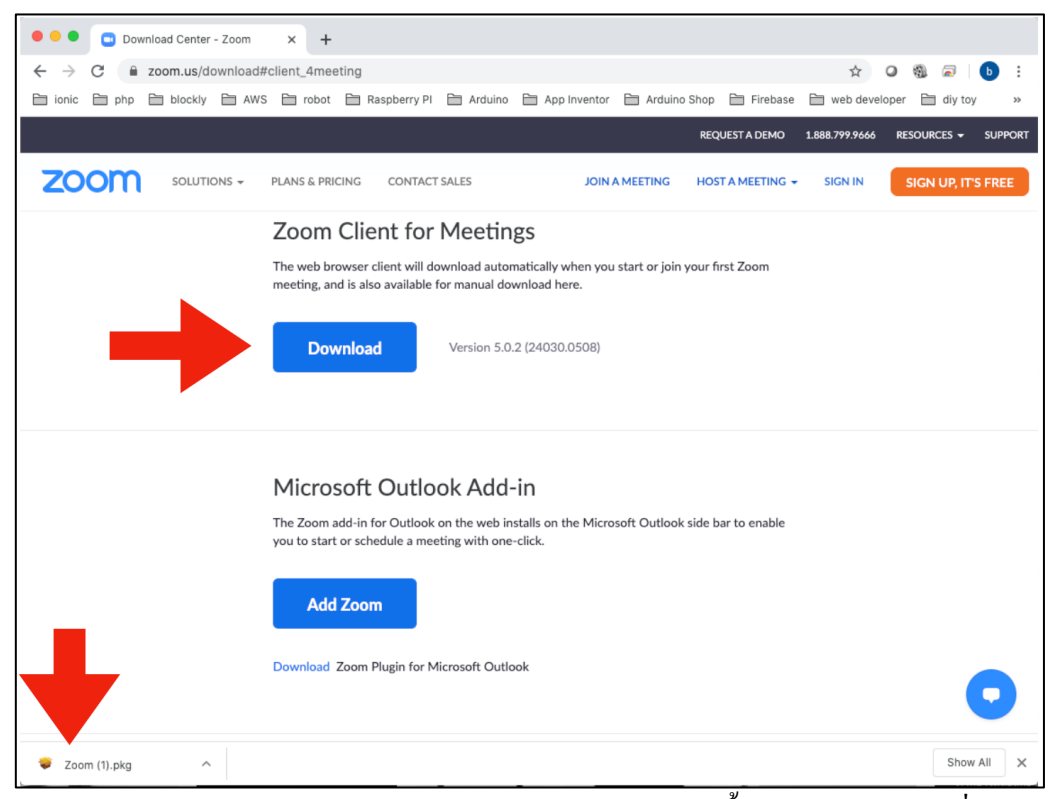

กคปุ่ม Download และรอให้ Download เรียบร้อย แล้วกคติคตั้งโปรแกรมลงบนเครื่อง

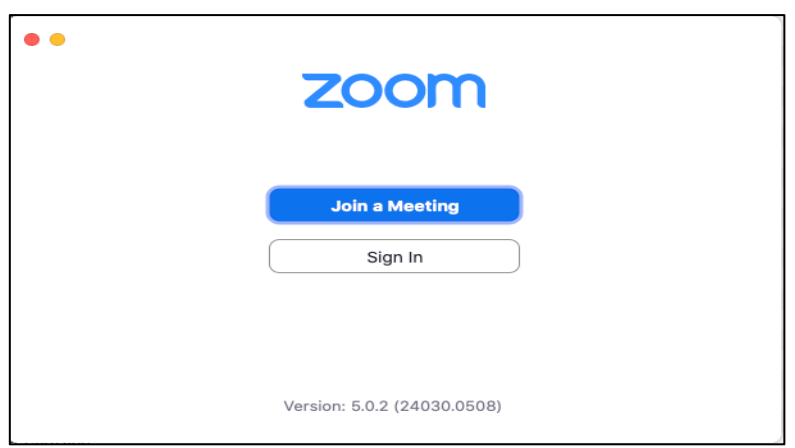

เมื่อติดตั้งเรียบร้อยจะพบกับโปรแกรมที่มีหน้าตาดังภาพ

(ในกรณีของนักเรียนไม่จำเป็นต้องสมัครสมาชิกกับทางเว็บไซต์ zoom สามารถเข้าเรียนได้ผ่านทาง ปุ่ม Join a Meeting หรือทางลิงค์ที่คุณครูจะส่งให้ภายหลัง)

| Your Name       |                 |         |
|-----------------|-----------------|---------|
| Remember my nam | e for future me | eetings |

ในกรณีใช้งานครั้งแรก โปรแกรมจะให้กรอกชื่อ ซึ่งจะใช้แสดงให้คนอื่นเห็นในห้องเรียน ให้นักเรียน กำหนดดังนี้ ขึ้นต้นด้วย ชั้น/ห้อง ตามด้วยเลขที่ และชื่อนักเรียน เช่น ป.1/1 2 ค.ช.ใจดี มีทรัพย์

# 2. การใช้งานระบบการเรียนรู้ออนไลน์

### 2.1 การเข้าสู่ระบบ Student Dashboard

โรงเรียนจะใช้ระบบ Student Dashboard เป็นช่องทางหลักในการเรียน ดังนั้นเมื่อคุณครูส่งบทเรียน เอกสาร แบบฝึกหัด แบบทดสอบ ฯลฯ ให้กับนักเรียน ระบบจะแจ้งเตือนไปที่ SWIS App for Student โดยอัติโนมัติ นักเรียน สามารถเข้าดูผ่านแอพพลิเคชั่นดังกล่าว หรือหากต้องการดูย้อนหลัง หรือส่งงาน สามารถเข้าดูจากระบบ Student Dashboard

วิธีการเข้าสู่ Student Dashboard สามารถเข้าใช้งานได้ 2 วิธีคือ 1) ผ่าน SWIS App for Student 2) เข้าโดยตรง ผ่าน Web Browser (วิธีที่ 2 รองรับการใช้งานทั้ง Mobile, Tablet, Computer Notebook/PC)

#### 1) เข้าผ่าน SWIS App for Student

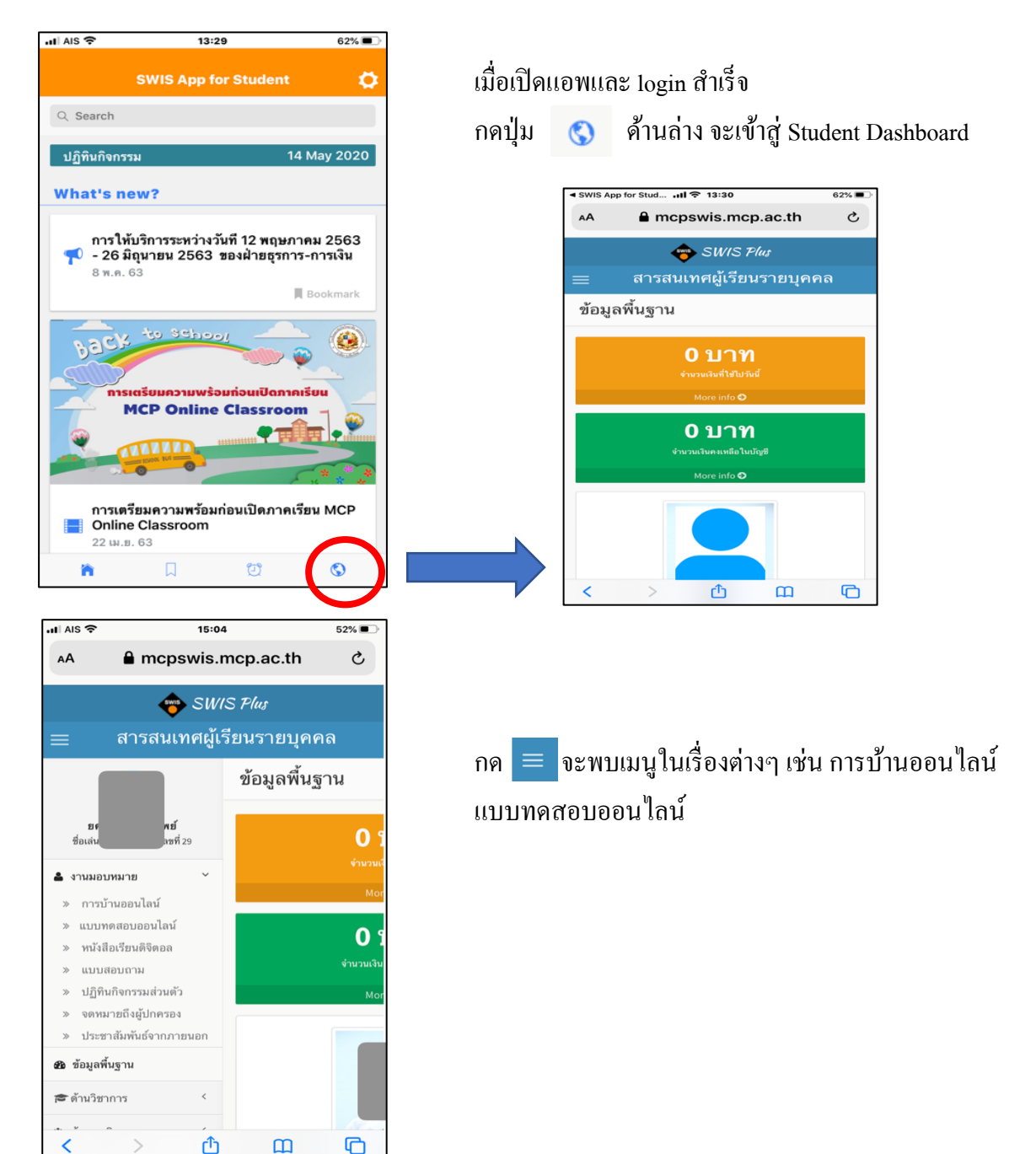

2) เข้าผ่านเว็บไซต์โรงเรียน

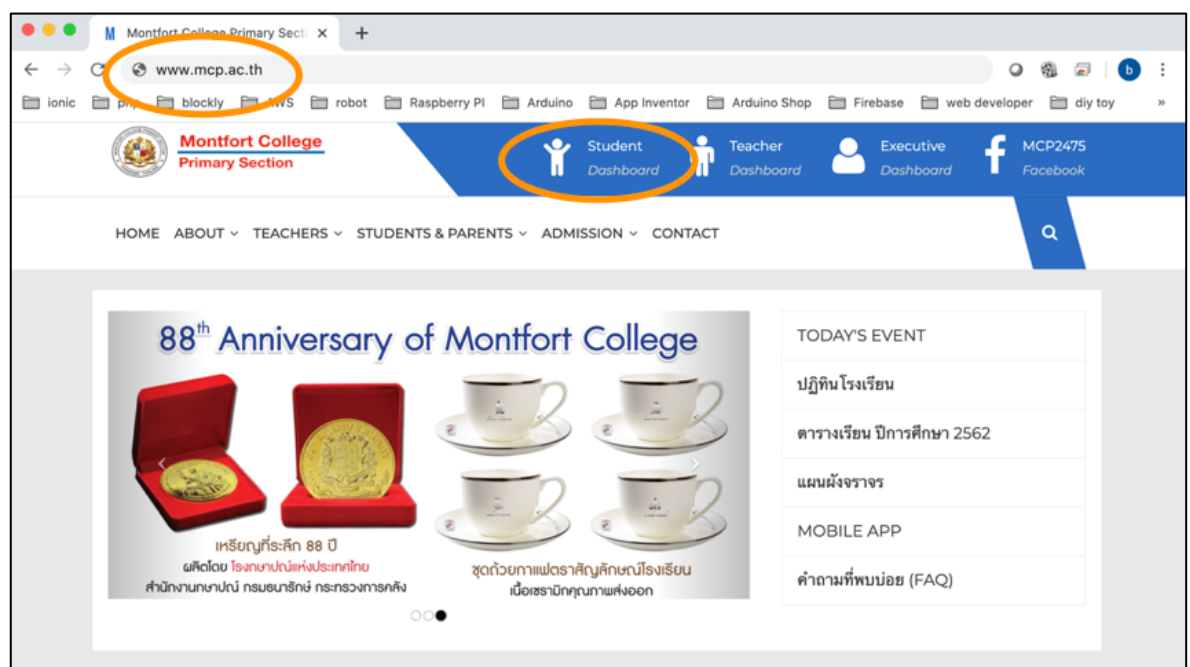

# เข้าสู่เว็บไซต์โรงเรียนที่ <u>www.mcp.ac.th</u>

แล้วเลือก Student Dashboard

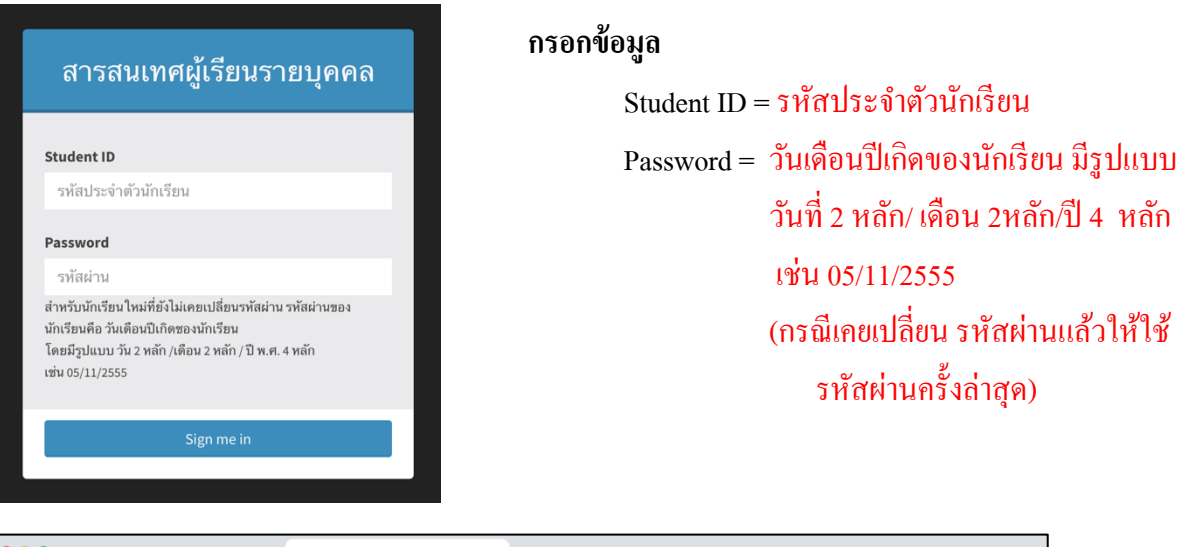

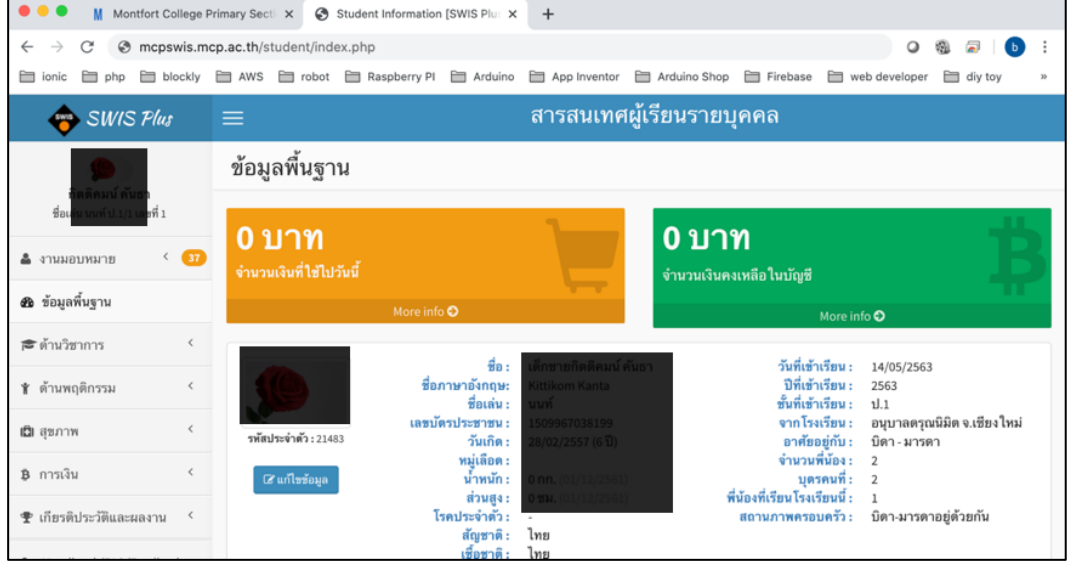

#### 2.2 การเข้าดูบทเรียน และงานมอบหมาย

กุณครูจะส่งกำหนดการสอน เนื้อหาบทเรียน คลิปวีดีโอ แบบฝึกหัด แบบทคสอบ งานมอบหมาย และ การนัดหมายต่างๆ ผ่านหัวข้อ การบ้าน/เนื้อหาออนไลน์ ให้นักเรียนเข้าศึกษาจากบทเรียน คลิปวีดีโอ ฯลฯ ที่คุณครู ได้ส่งให้ กรณีที่มีงานมอบหมาย หรือแบบฝึกหัด คุณครูจะแจ้งกำหนดการส่ง ให้นักเรียนได้รับทราบ เมื่อคุณครูได้ ส่งข้อมูลให้นักเรียนจะมีการแจ้งเตือนไปยัง SWIS App for Student ให้นักเรียนได้รับทราบ นอกจากนี้ทุกเช้า ทุกเย็น และก่อนถึงกำหนดวันส่งงาน ระบบจะทำการส่งการแจ้งเตือนให้กับนักเรียนได้รับทราบด้วย

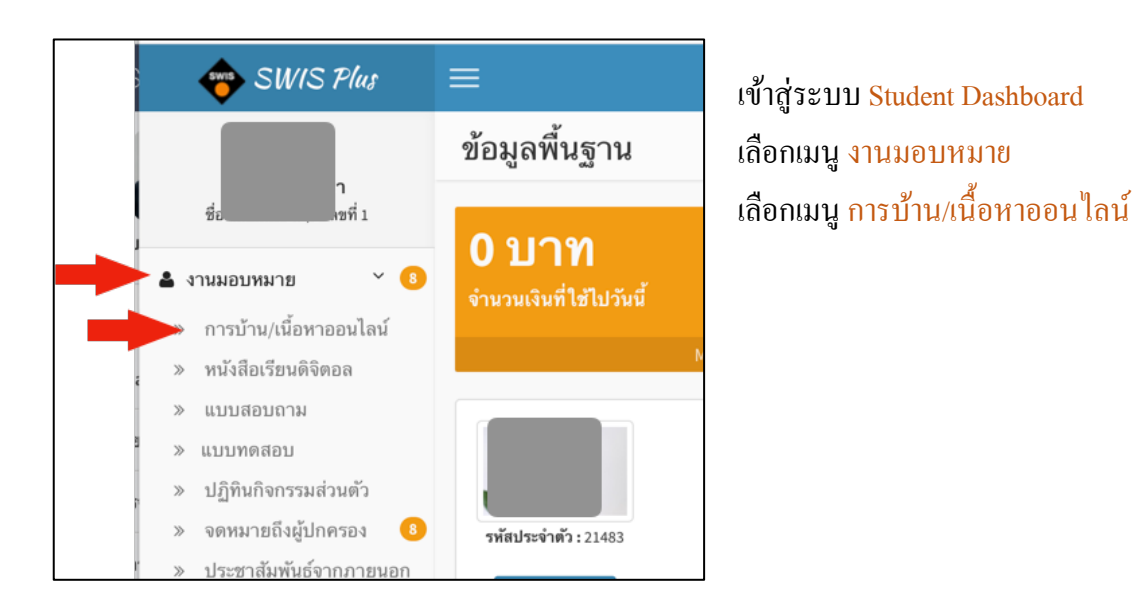

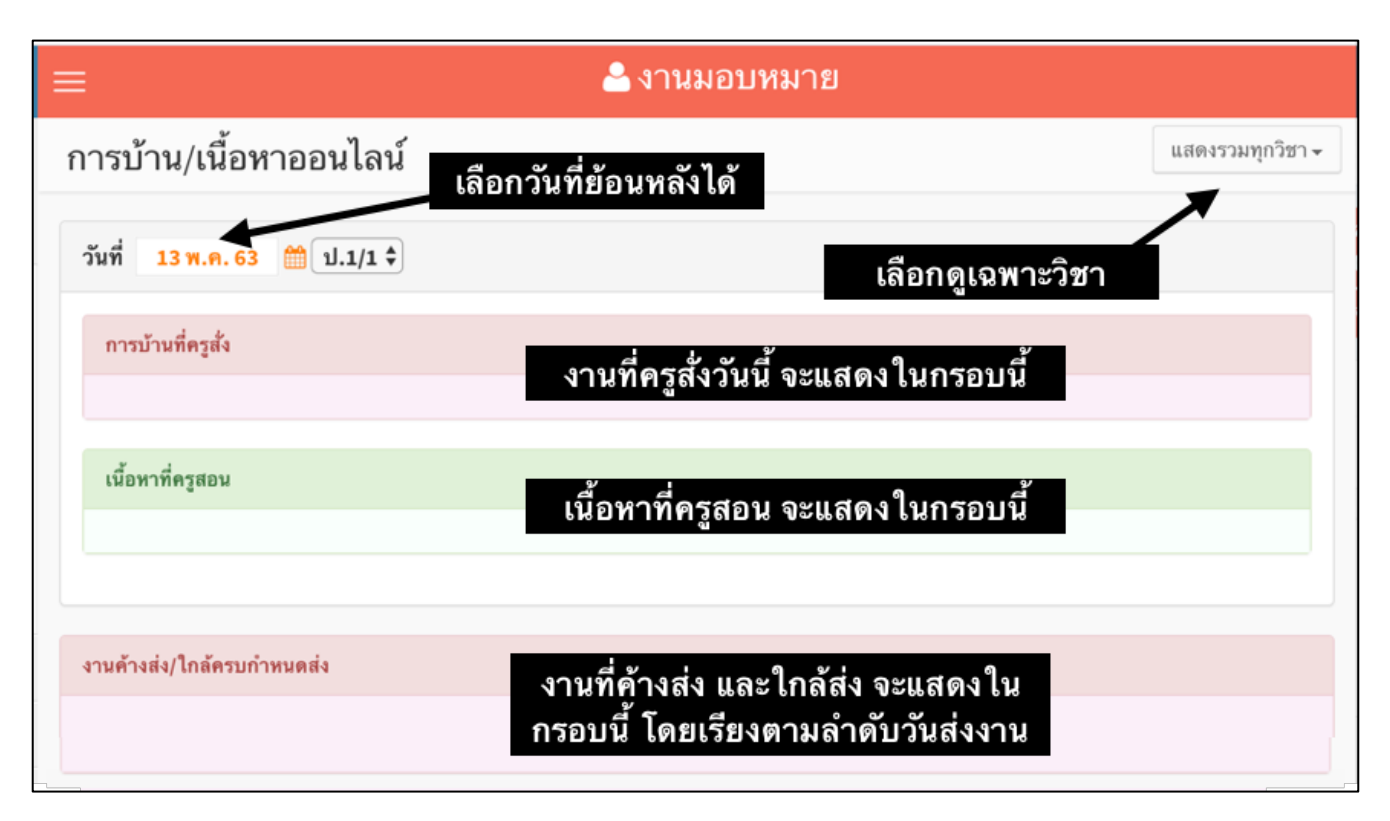

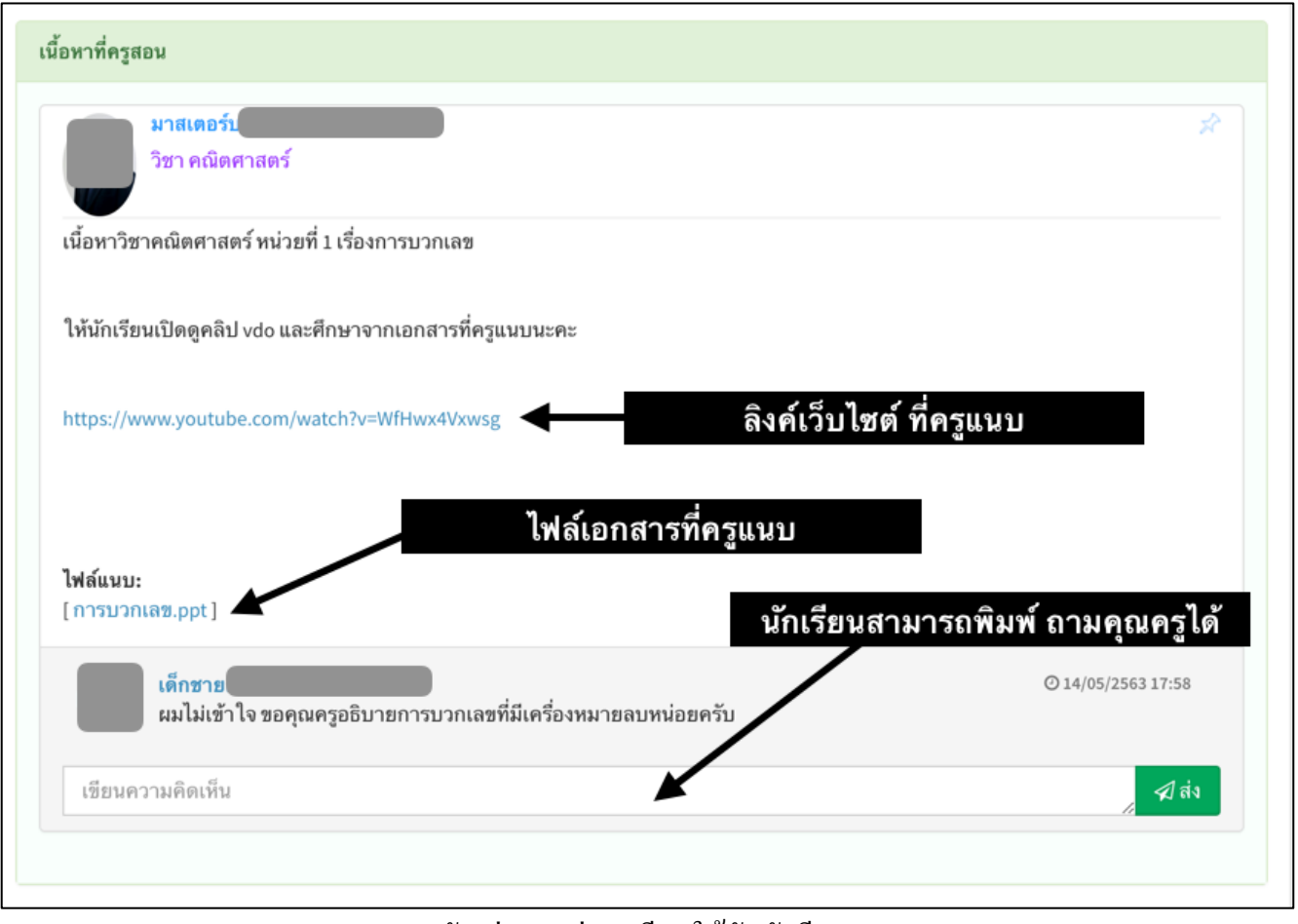

ตัวอย่างการส่งบทเรียนให้กับนักเรียน

# <u>2.3 การส่งงานผ่านระบบออนไลน์</u>

งานมอบหมายบางชิ้น คุณครูอาจจะให้นักเรียนส่งให้คุณครูตรวจผ่านทางระบบออนไลน์ นักเรียนจะสังเกต ได้จากงานมอบหมายที่ครูสั่งมา ถ้ามีปุ่ม องงานออนไดน์ ปรากฏในกรอบที่ครูมอบหมายงาน แสดงว่างานชิ้นนั้น นักเรียนต้องส่งผ่านระบบออนไลน์ ให้คุณครูตรวจ ในกรณีที่คุณครูยังไม่ได้ตรวจงานรับงานของนักเรียน นักเรียน สามารถส่งงานซ้ำได้ โดยคุณครูจะยึดงานชิ้นล่าสุดที่นักเรียนส่งเข้าไปในระบบ

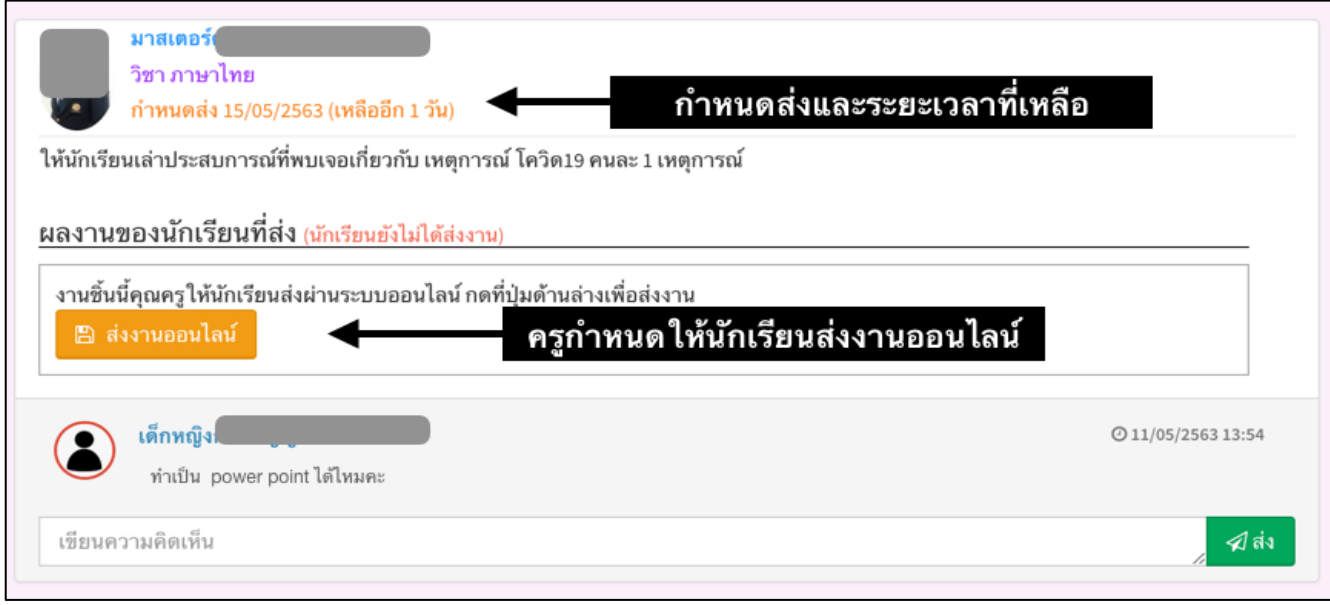

้ตัวอย่างงานมอบหมาย ที่กุณกรูกำหนดให้ส่งงานออนไลน์

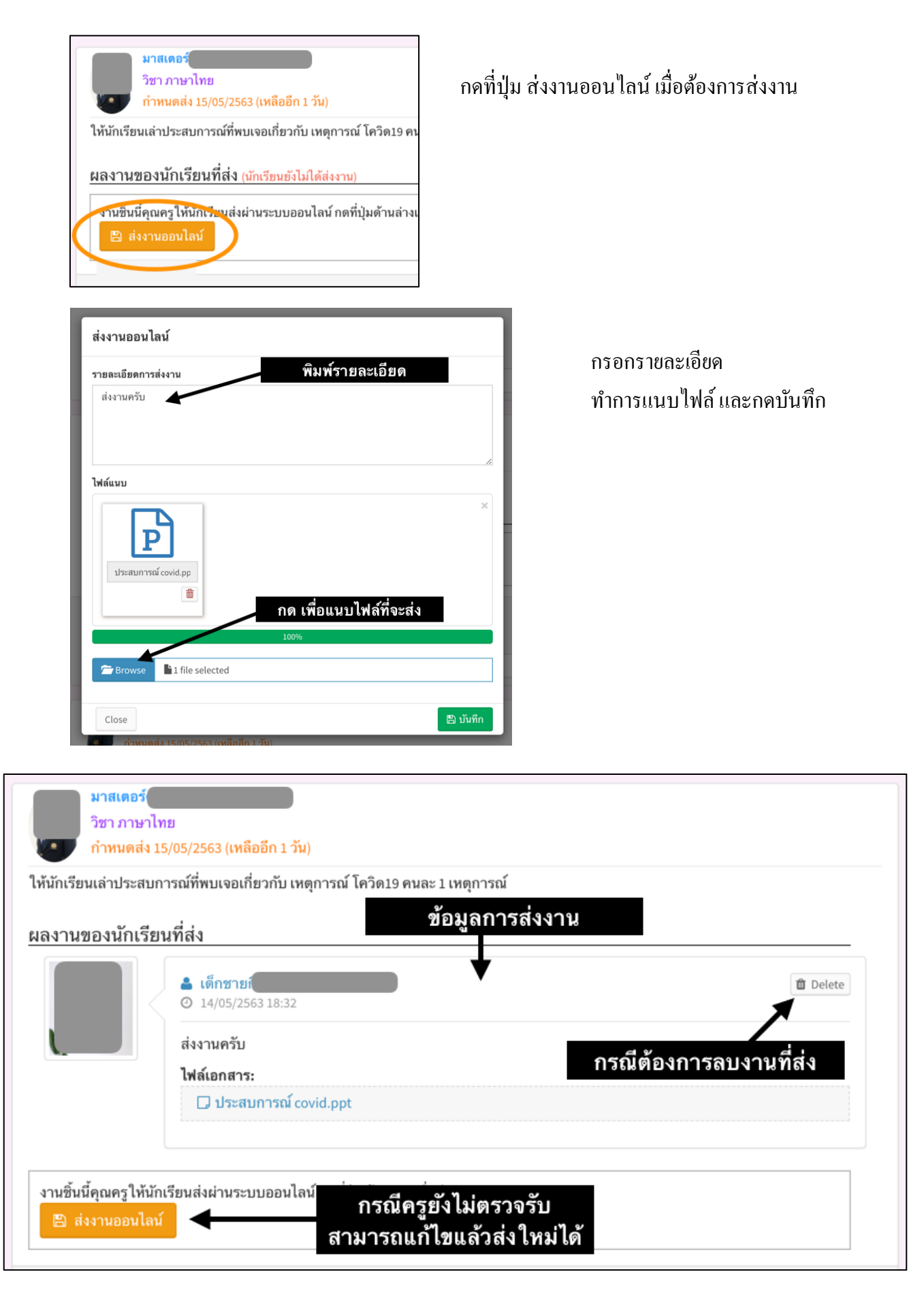

### <u>2.4 การทำแบบทดสอบออนไลน์</u>

นอกจากการส่งงานออนไลน์ แล้วบางครั้งคุณครูอาจจะให้นักเรียนทำแบบทคสอบออนไลน์ ผ่านระบบ Student Dashboard นักเรียนสามารถเข้าไปทำแบบทคสอบได้ดังนี้

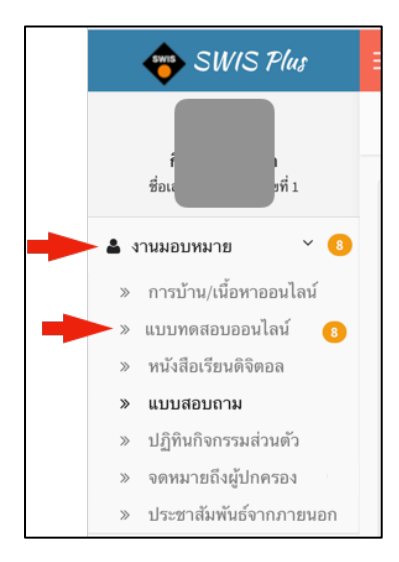

เข้าสู่ระบบ Student Dashboard เลือก งานมอบหมาย เลือก แบบทคสอบออนไลน์ (ด้านหลังจะมีตัวเลขแสดง จำนวนแบบทคสอบที่ยังไม่ได้ตอบ)

| ≡                                             |            | 🐣 ແນນ     | ทดสอบ      |                |     |          |          |
|-----------------------------------------------|------------|-----------|------------|----------------|-----|----------|----------|
| แบบทดสอบออนไลน์                               |            |           |            |                |     |          |          |
|                                               |            |           |            |                |     |          |          |
| เรื่อง                                        | วิชา       | ประเภท    | กำหนดส่ง   | ผู้ออกแบบทดสอบ |     | สถานะ    |          |
| แบบทดสอบท้ายบทเรียน                           | คณิตศาสตร์ | practice  | 30/05/2563 |                | p   | รอการตอบ |          |
| คำถามท้ายบท                                   | คณิตศาสตร์ | practice  | 21/05/2563 |                |     | รอการตอบ |          |
| แบบฝึกทัดคณิตศาสตร์                           | คณิตศาสตร์ | pretest   | 21/05/2563 |                | กุล | รอการตอบ |          |
| แบบทดสอบท้ายเรื่อง นิทานชาดก                  | ภาษาไทย    | practice  | 19/05/2563 |                |     | รอการตอบ |          |
| แบบทดสอบวิชาคณิตศาสตร์ เรื่องการบวกเลข 2 หลัก | คณิตศาสตร์ | practicel | 15/05/2563 |                |     | ตอบแล้ว  | 👁 ທູເລລຍ |
| แบบทดสอบภาษาไทย บทที่ 1                       | ภาษาไทย    | practice  | 15/05/2563 |                |     | ตอบแล้ว  | 👁 ທູເຈລຍ |
| เนื้อเรื่องจากผาแต้ม สู่อียิปต์               | ภาษาไทย    | practice  | 15/05/2563 |                |     | ดอบแล้ว  |          |
|                                               |            |           |            |                |     |          |          |

รายการแบบสอบถาม แบบสอบถามที่นักเรียนตอบไปแล้วจะไม่สามารถตอบซ้ำได้ ให้คลิกที่ชื่อแบบสอบถามที่ต้องการตอบ

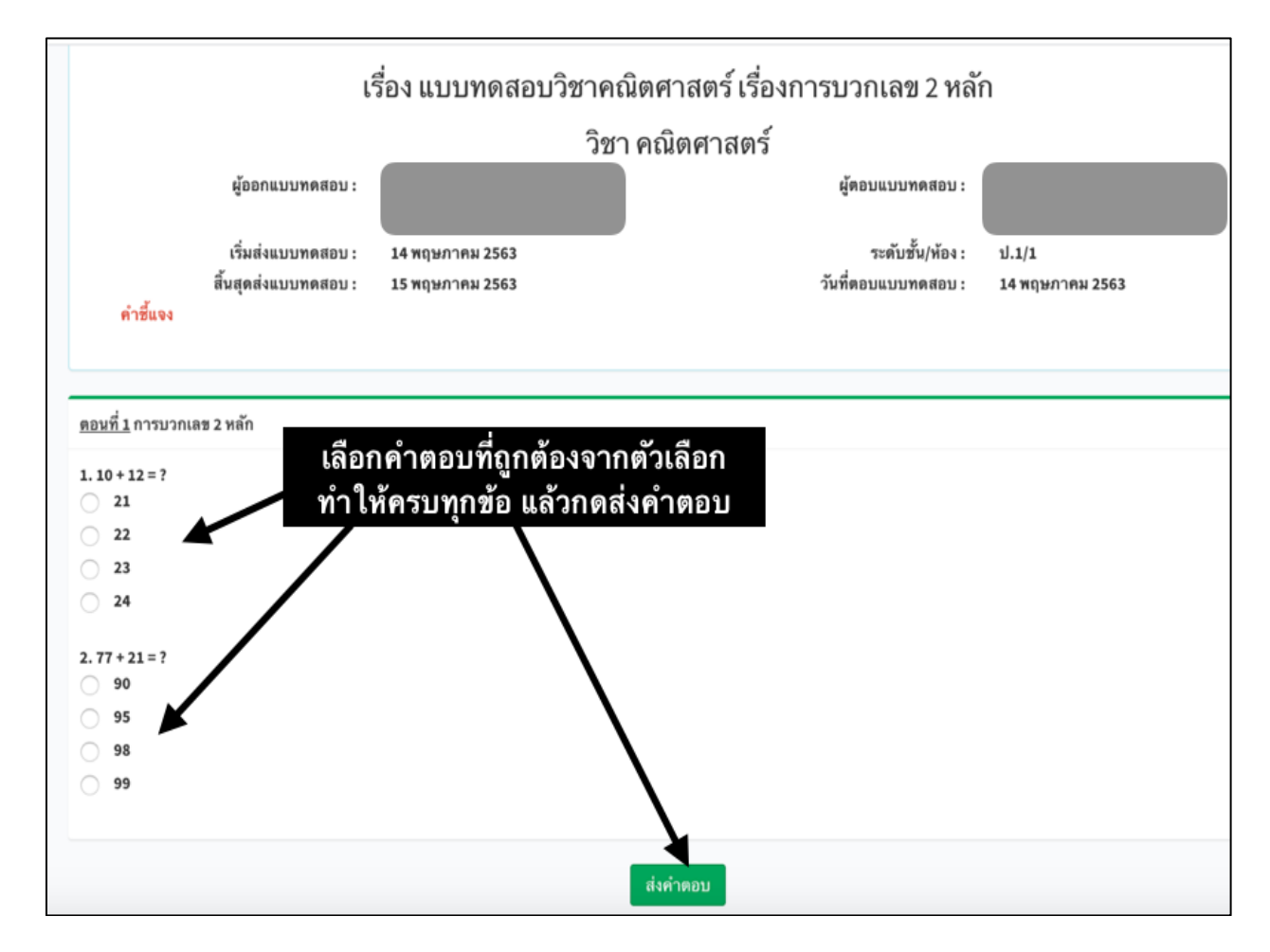

| Ξ |                                                  |            | 🔒 แบบท       | าดสอบ      |                |                  |
|---|--------------------------------------------------|------------|--------------|------------|----------------|------------------|
| I | แบบทดสอบออนไลน์                                  |            |              |            |                |                  |
|   | เรื่อง                                           | วิชา       | ประเภท       | กำหนดส่ง   | ผู้ออกแบบทดสอบ | สถานะ            |
|   | แบบทดสอบท้ายบทเรียน                              | คณิตศาสตร์ | practicetest | 30/05/2563 |                | รอการ<br>ตอบ     |
|   | แบบทดสอบวิชาคณิตศาสตร์ เรื่องการบวกเลข<br>2 หลัก | คณิตศาสตร์ | practicetest | 15/05/2563 |                | ตอบแล้ว 💿 ดูเฉลย |
|   | แบบฝึกหัดคณิตศาสตร์                              | คณิตศาสตร์ | pretest      | 21/05/2563 |                | รอการ<br>ดอบ     |

แบบทคสอบ เรื่องที่คุณครูให้คะแนนเรียบร้อยแล้ว และครูอนุญาตให้ดูเฉลย จะปรากฏปุ่ม <mark>ดูเฉลย</mark> อยู่ท้ายเรื่อง นักเรียนสามารถกดเข้าไปตรวจดูได้ว่าทำถูกหรือผิดข้อไหนบ้าง

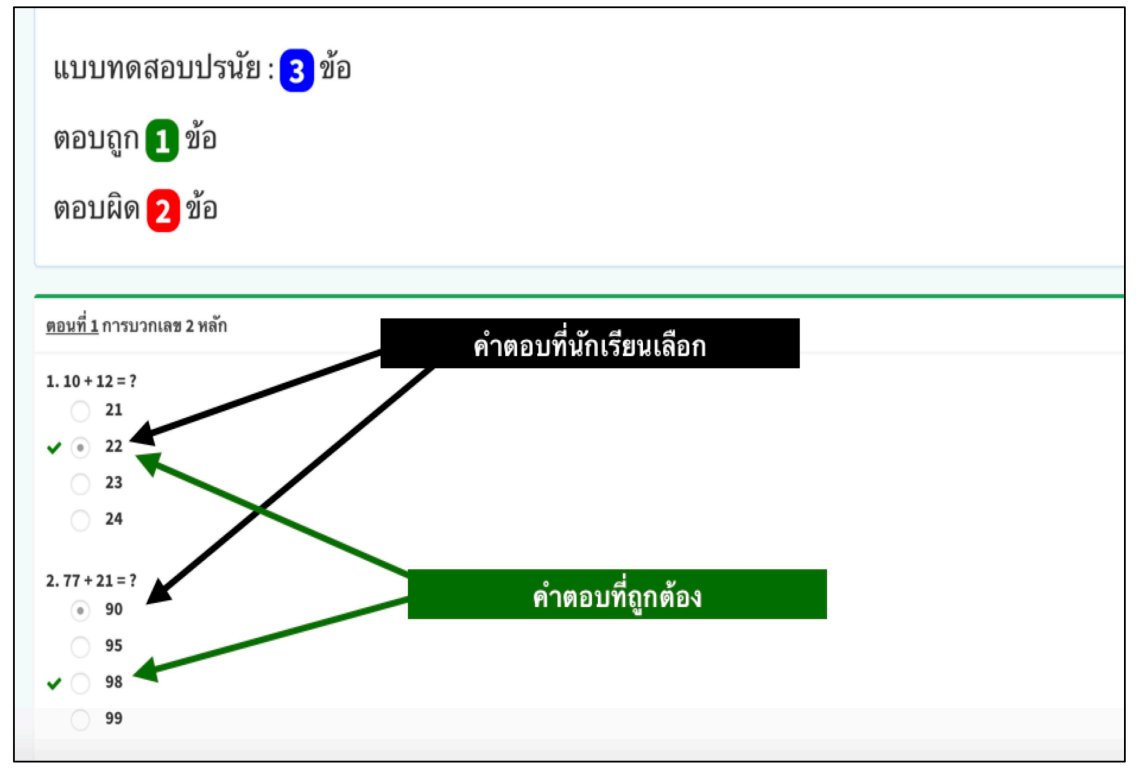

การดูเฉลยแบบทคสอบ

#### <u>2.5 การเข้าเรียนออนไลน์ (Live)</u>

โรงเรียนเลือกใช้การเรียนออนไลน์แบบสด (Live) ผ่านโปรแกรม Zoom คุณครูจะทำการส่งลิงก์ หมายเลขห้อง และรหัสผ่าน ให้นักเรียนผ่านทาง เมนูการบ้าน/เนื้อหาออนไลน์ ให้นักเรียนเตรียมอุปกรณ์ ติดตั้งโปรแกรม Zoom จัดเตรียม สถานที่ให้พร้อม ก่อนเวลาที่คุณครูกำหนด เมื่อใกล้ถึงเวลานัดหมาย ให้นักเรียนดำเนินการดังนี้ (การเข้าเรียนออนไลน์ด้วย โปรแกรม Zoom นักเรียนสามารถเลือกใช้อุปกรณ์ได้หลายหลาย เช่น Mobile Phone, Tablet, Computer Notebook/PC ซึ่ง จะต้องติดตั้งโปรแกรม Zoom ก่อนในครั้งแรกที่เข้าใช้งาน สามารถดูรายละเอียดการติดตั้งได้ในหัวข้อ 1.3 หน้าที่ 4)

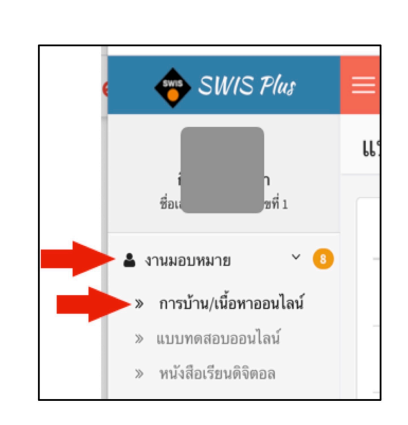

เข้าระบบ Student Dashboard เลือกเมนู งานมอบหมาย เลือกเมนู การบ้าน/เนื้อหาออนไลน์ เลือกดู รายการที่กรูได้นัดหมายไว้

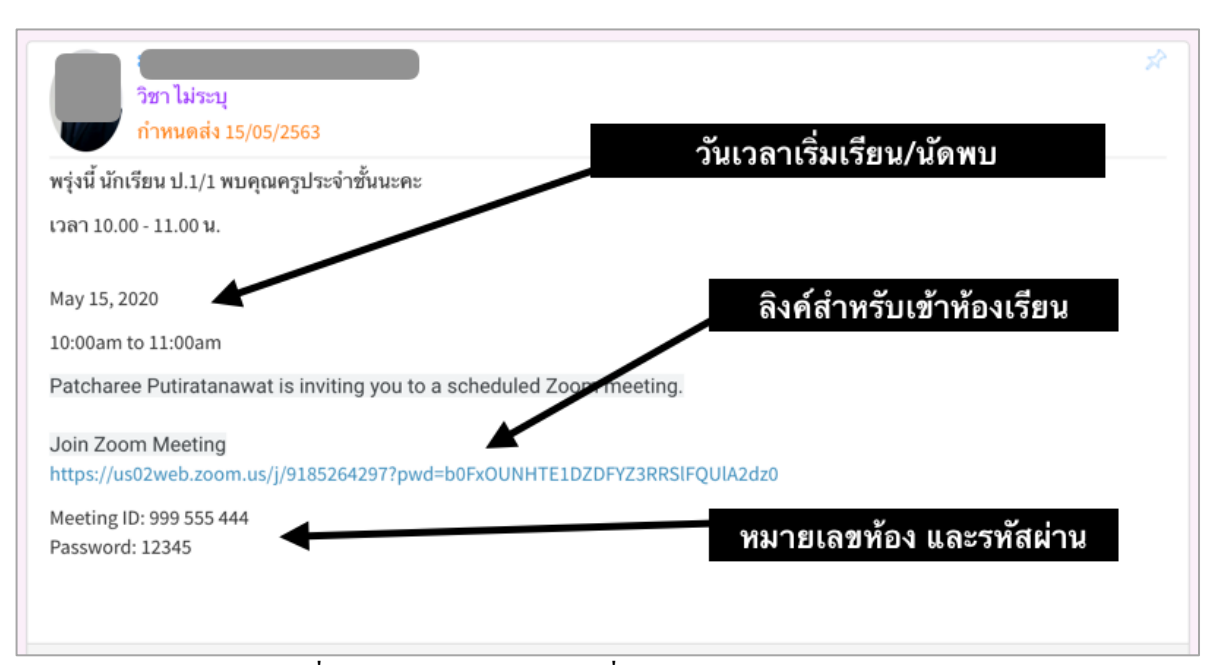

เมื่อพร้อมจะเข้าเรียนให้กดที่ ลิงค์สำหรับเข้าห้องเรียน หรือนำ Meeting ID กับ Password ไปกรอกในโปรแกรม Zoom

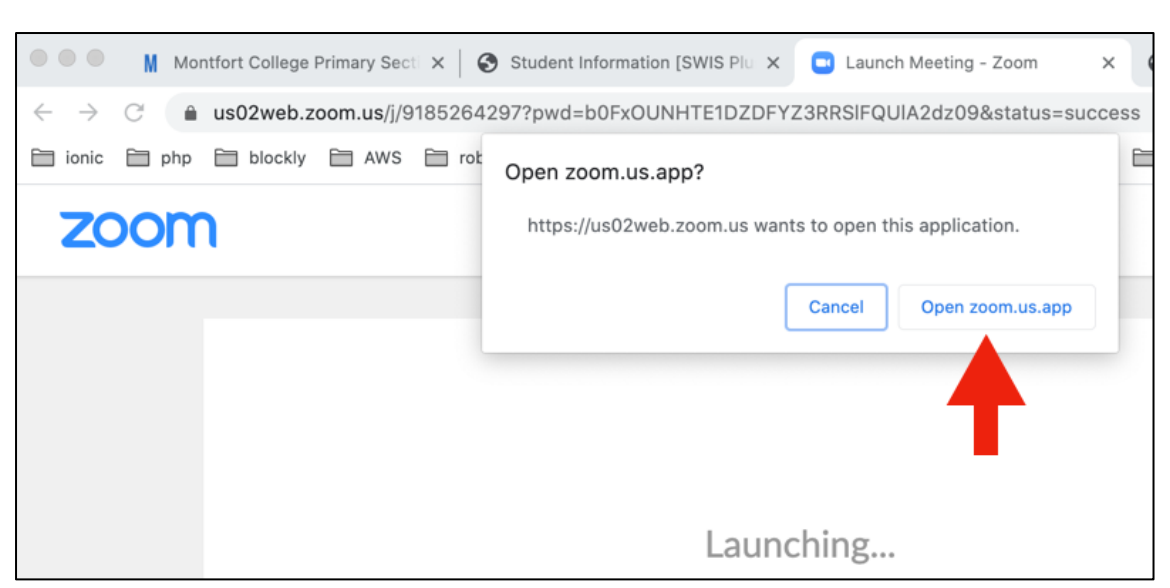

#### ให้กดปุ่ม Open zoom.us.app

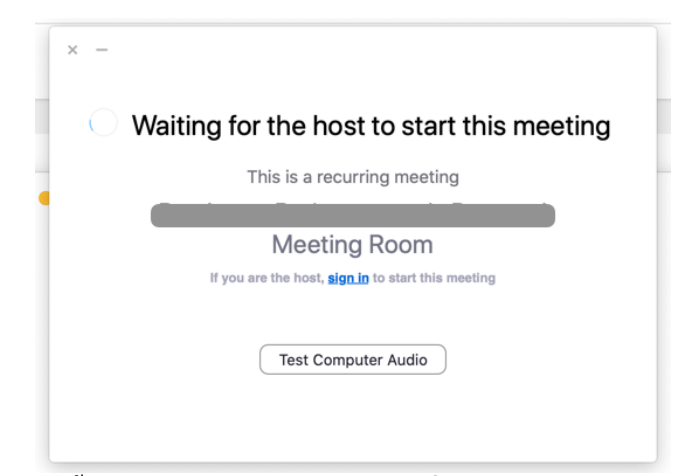

บางครั้งอาจจะมีข้อความปรากฏกรณีที่คุณครูยังไม่ได้เปิดห้อง

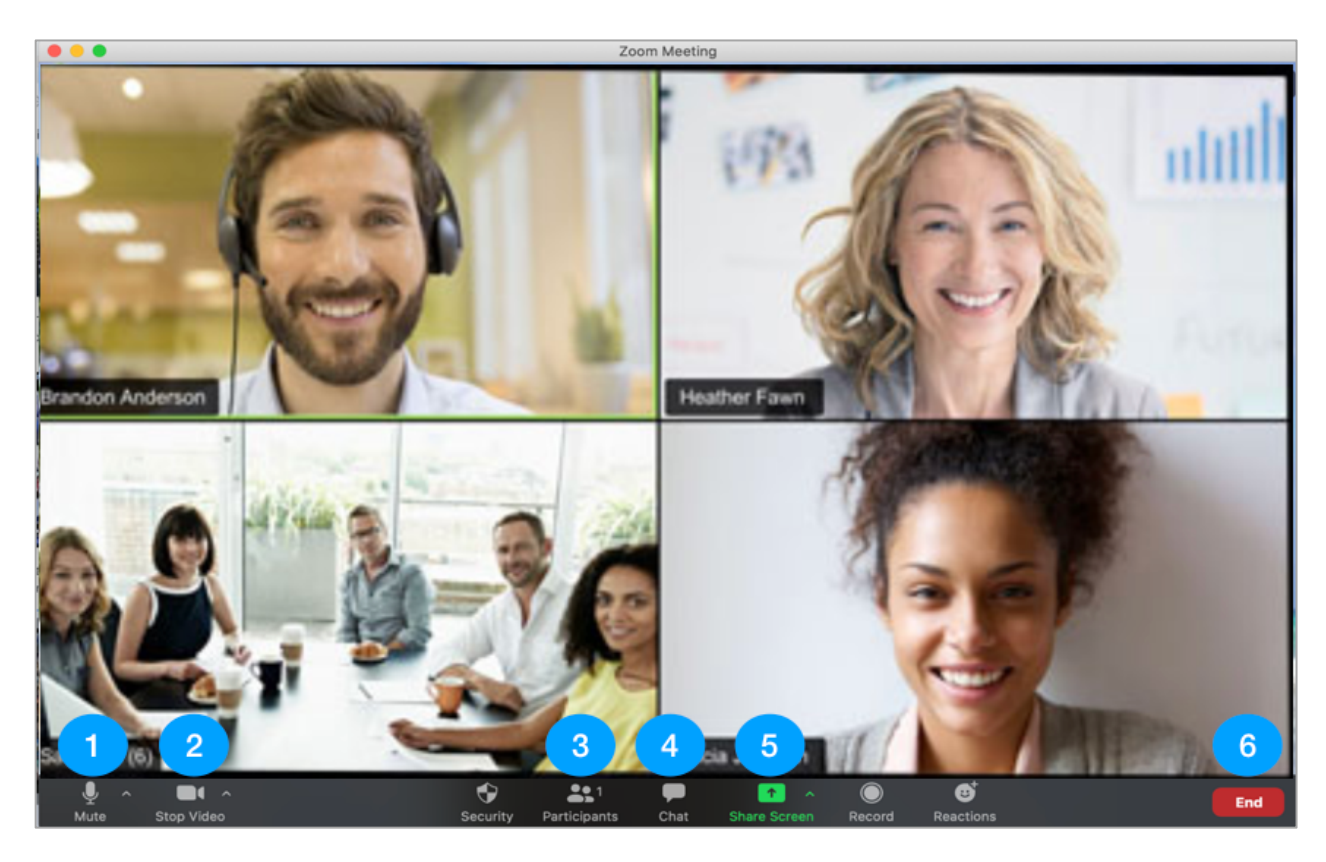

# ปุ่มควบคุมที่สำคัญในโปรแกรม Zoom

| หมายเลข 1 | ้ เปิด/ปิด ไมโครโฟน การเข้าร่วมห้องเรียน จะต้องปิดไมโครโฟนทุกครั้ง |
|-----------|--------------------------------------------------------------------|
|           | เมื่อไม่ได้เป็นผู้พูด เพื่อไม่ให้เสียงของเราไปรบกวนคนอื่น          |
| หมายเลข 2 | เปิด/ปิด กล้อง webcam ควรเปิดตลอดการเข้าร่วมห้องเรียน              |
| หมายเลข 3 | ดูรายชื่อผู้ที่อยู่ในห้องเรียน                                     |
| หมายเลข 4 | พิมพ์สนทนา โต้ตอบกับผู้ที่อยู่ในห้องเรียน                          |
| หมายเลข 5 | แชร์หน้าจอของเราให้ผู้ที่อยู่ในห้องเรียนดู                         |
| หมายเลข 6 | ออกจากห้องเรียน                                                    |